## Skype 名確認手順

Skype 名が正しく登録されていないと、Skype コールが届かない場合がございます。 メールアドレスまたは電話番号でアカウントを作成された場合、下記手順にて Skype 名をご確認してください。

※スマートフォンで確認した場合に表示される ○○○○○@icloud.com の様な 文字列は Skype 名ではございません。ご注意ください。

1. 下記 URL から Skype for Web ヘアクセスし、サインインしてください。

| S                         |    |
|---------------------------|----|
| Microsoft                 |    |
| <b>サインイン</b><br>Skype を続行 |    |
| メール、電話、または Skype          |    |
| アカウントをお持ちでない場合、作成できます。    |    |
| セキュリティ キーでサインイン ⑦         |    |
| サインイン オプション               |    |
|                           | 次へ |
|                           |    |

https://web.skype.com/

【サインインの方法】

- ・Skype 名、メールアドレス、または電話番号を入力し、[次へ] をクリックします。
- ・パスワードを入力し、「サインイン」をクリックして続行します。
- これで、Skype にサインインできます。

2. サインインし、ログイン後の画面左上のアイコンをクリックして「skype のプロフィ ール」をクリックしていただくと、サインイン中の Skype 名がご確認いただけます。

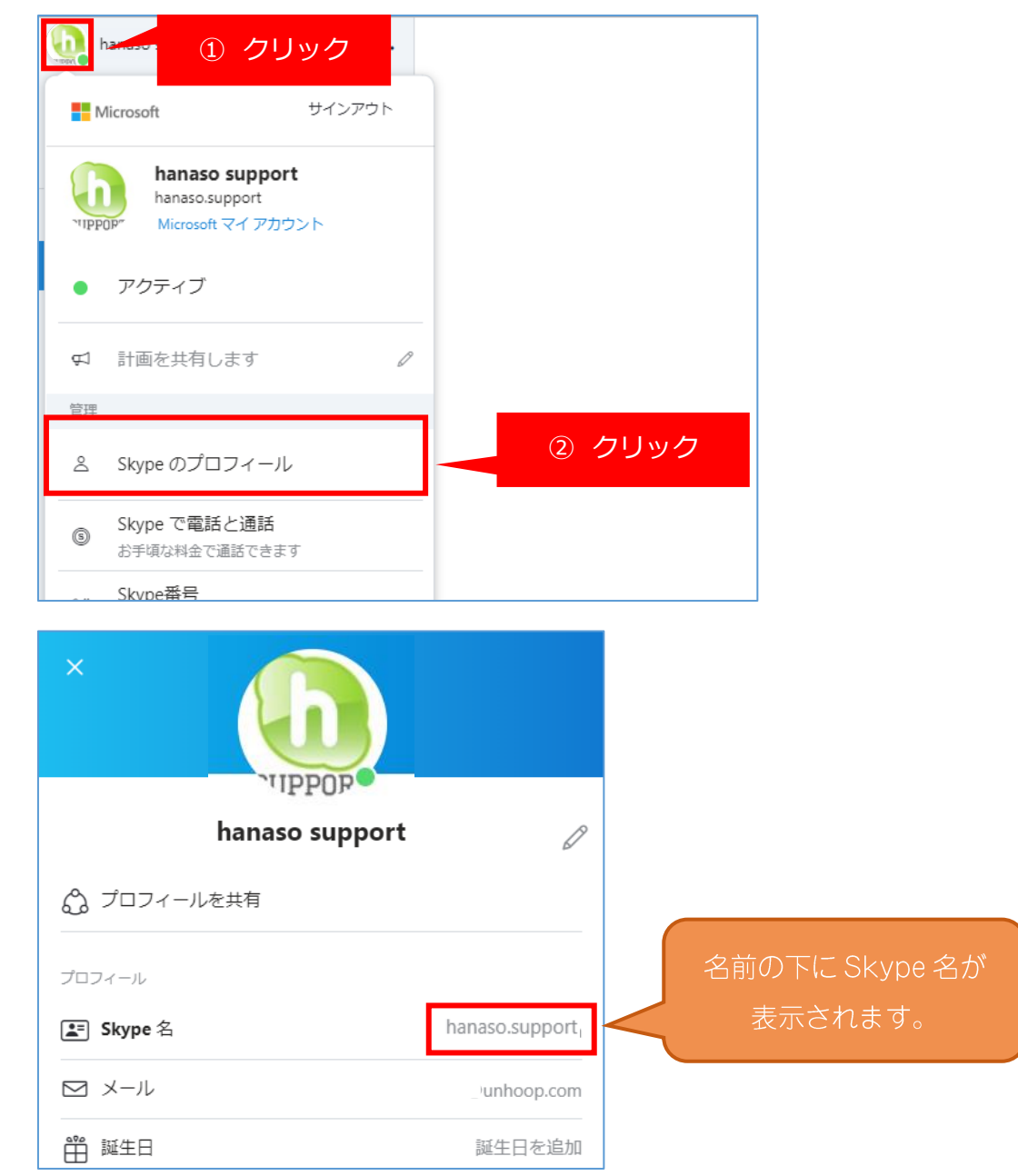

Skype 名をお控えいただき、登録情報入力画面に移動してください。 (live:やlive:.cid.がついている場合、必ず「live:」「live:.cid.」を含 めて入力ください。)

※ Skype 名の確認方法は予告なく変更することがあります。予めご了承ください。

\_\_\_\_\_

上記方法で解決しない場合は、

サポート事務局へ Skype もしくはメールにてお問合せください。

■サポート窓口スカイプ ID: hanaso.support

(対応時間:休講日を除く13:00~21:00)

■サポート窓口メールアドレス: support@hanaso.jp